#### **NSU** Florida

TECHNOLOGY CENTER

# Astra Schedule Overview

EMSA Central Administration / Room Scheduling

## **Discussion Topics**

- Astra Schedule Introduction.
- Astra Schedulers.
- Academic vs. Non-Academic space.
- Banner and Astra Schedule: Working Together.
- Differentiating Between Courses and Events.
- Establishing Scheduling Priorities.
- CourseLeaf Submissions and Astra Schedule.
- Accessing and Navigating Astra Schedule.

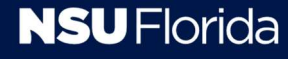

# **Astra Schedule Introduction**

- NSU's central system for managing space.
- Integrates with other information systems (e.g., Banner.)
- Efficiently coordinates academic & event scheduling.
- Enhances space utilization.
- Improves time management.
- Provides central calendar.
- Promotes events & sharing of space.

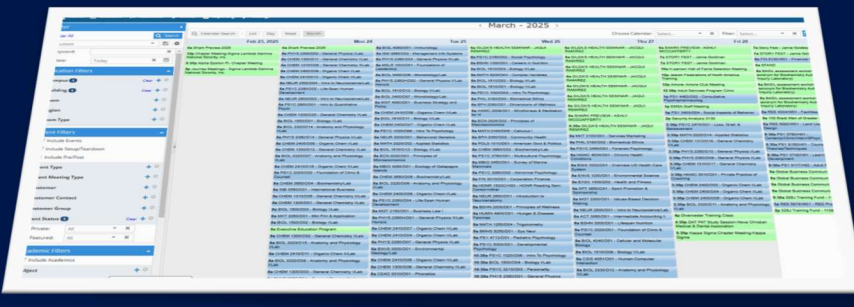

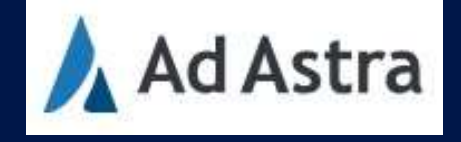

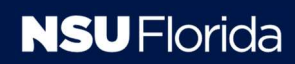

## **Astra Schedulers**

### • Schedule courses & events in particular locations.

- Law in law building
- Regional campuses in respective buildings
- Astra Central in Fort Laud. and Regional Campuses

## • NSU Course and Room Scheduling Policy.

https://www.nova.edu/emsa-communitynet/faar/forms/astra-roomscheduling.pdf

### • Astra Administrator Contacts list:

https://www.nova.edu/astra/administrator-contacts.html

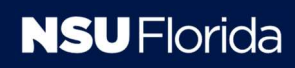

# Academic vs. Non-Academic Space

## Academic Space

- Primarily used for courses (classrooms, labs, lecture halls, etc.).
- Subject to academic calendar deadlines and course scheduling. Finalized after course registration is complete.

## Nonacademic Space

- Primarily used for events (conference rooms, atriums, lawns, etc.).
- Scheduled on a first-come, first-served basis.

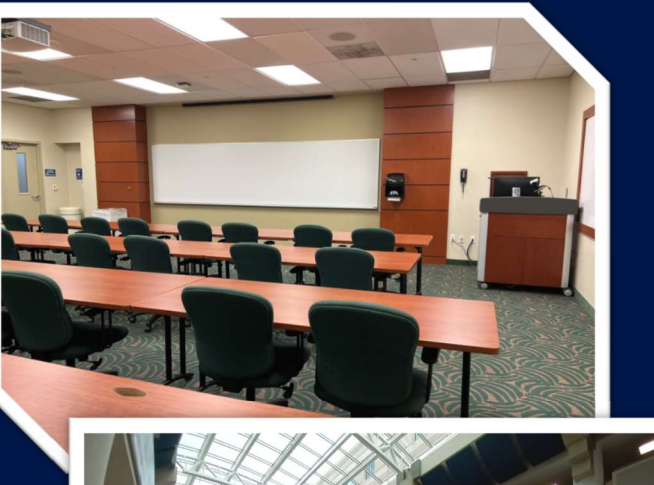

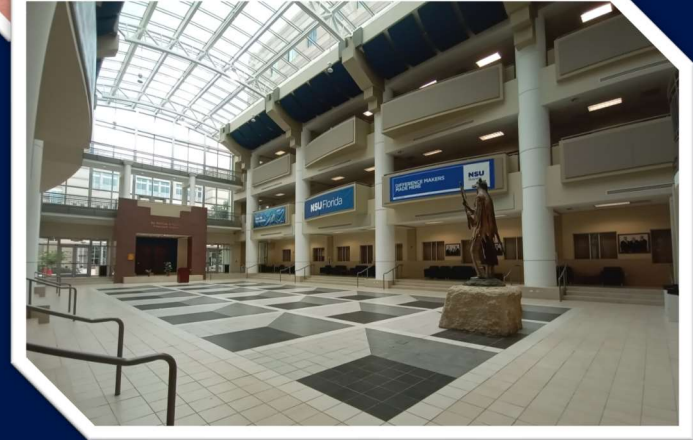

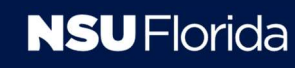

# **Banner and Astra Schedule: Working Together**

## Ellucian Banner

- NSU's student information systems (SIS).
- Integrates with CourseLeaf for course creation.
- Manages course room assignments (data transferred to Astra Schedule).

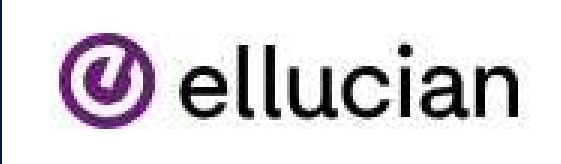

## Astra Schedule

- NSU's space management database.
- Imports course data from Banner (daily).
- Used for event creation and room assignment.
- Events created in Astra Schedule are *not* automatically transferred to Banner.

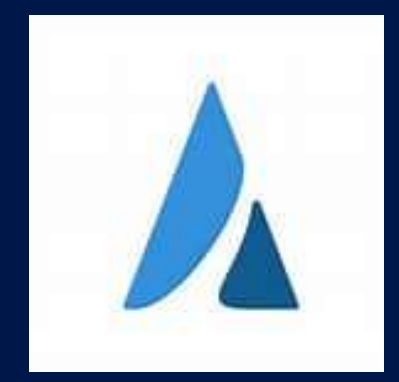

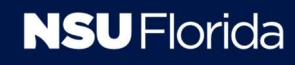

# **Differentiating Between Courses and Events**

### Courses

- Each course is assigned a unique identifier (Course Reference Number or CRN) in Banner.
- Courses must be validated and approved in CourseLeaf by deadlines that vary by term and academic year. Please refer to the <u>https://courseleaf.nova.edu/wen/</u> for the current instance deadlines.
- In academic spaces, courses have scheduling priority over events.

### **Events**

- Each event is assigned a unique identifier (Reservation Number or Res #) in Astra Schedule.
- Event requests should be submitted at least seven days in advance, although earlier submission is encouraged.
- Events are assigned to non-academic space immediately. Requests for academic space are held in a "pending" folder until the event cutoff date, after which rooms are released for event scheduling.

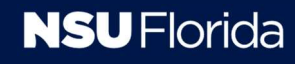

# **Differentiating Between Courses and Events (Cont.)**

### Courses

- Courses sometimes involve "events." If attendance is required for all registered students, the meeting pattern is entered in Banner. Otherwise, it's scheduled in Astra Schedule as an event. Examples:
  - Computer Lab Exam (all students required Banner)
  - Tutor Session (optional Astra Schedule)
  - Final Exam (all students required -Banner)
  - Make-up Exam (optional Astra Schedule)

#### **Events**

- Events involving non-NSU affiliates require review and approval from Facilities Management.
- Facilities Management may:
  - Request additional information (e.g., event details, contact information, setup requirements).
  - Apply charges depending on the event and/or the requested location(s).
    - <u>https://www.nova.edu/facilities/index.ht</u> <u>ml</u>
    - <u>https://www.nova.edu/risk/policies/spec</u> <u>ialevents.html</u>

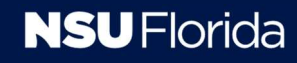

# **Establishing Scheduling Priorities**

## **Academic Space**

- Courses have priority
  - Courses offered by the department/unit that primarily uses the space.
  - Overflow courses (those that cannot be scheduled in their primary locations due to space limitations).
- Events (once all course needs are met).

### Nonacademic Space

- Events have priority
- Available immediately

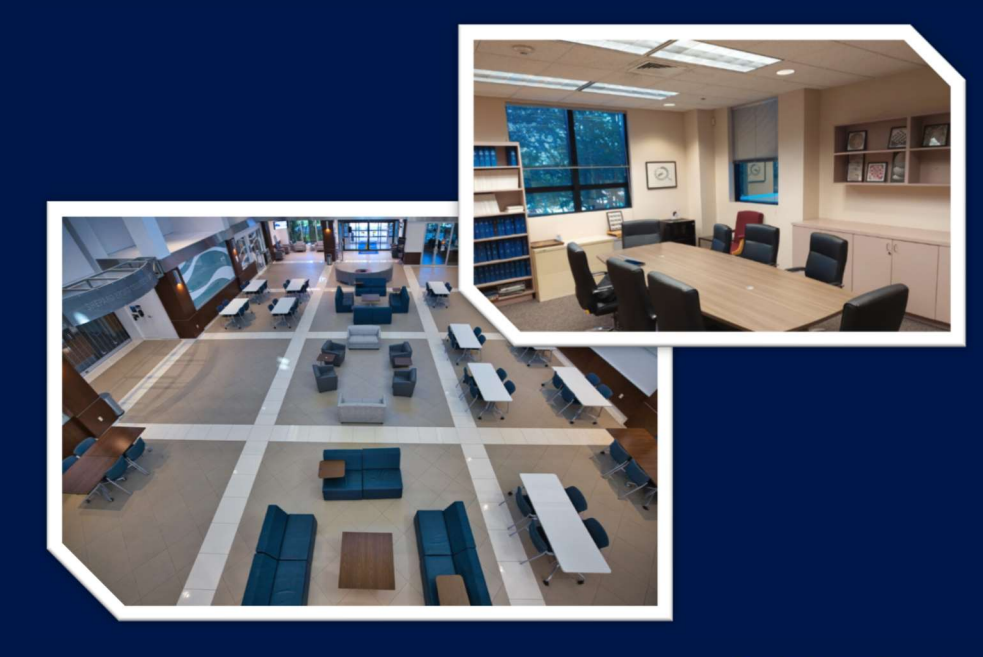

## **CourseLeaf Submissions and Astra Schedule**

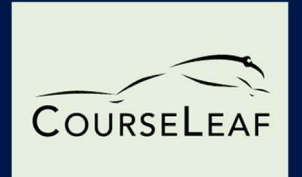

- Only authorized program office contacts may submit course requests.
- Instructors should send their course scheduling preferences to the appropriate authorized program office contact at least two weeks before the submission due date.
- The FAAR CourseLeaf Team publishes the submission due dates.
- After the submission deadline, only changes due to the following are permitted:
  - Enrollment changes (course additions/cancellations).
  - Unforeseen circumstances (e.g., instructor changes).
- CRN changes must be made in CourseLeaf, not Astra Schedule. This includes updates to meeting patterns, adding new sessions, changing course capacity (CAP), etc.

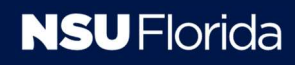

## Astra Schedule

- Accessing and Navigating Astra Schedule
- Viewing Calendars and Applying Filters
- Checking Room Availability and Scheduling Grids
- Requesting and Managing Events
- Additional resources

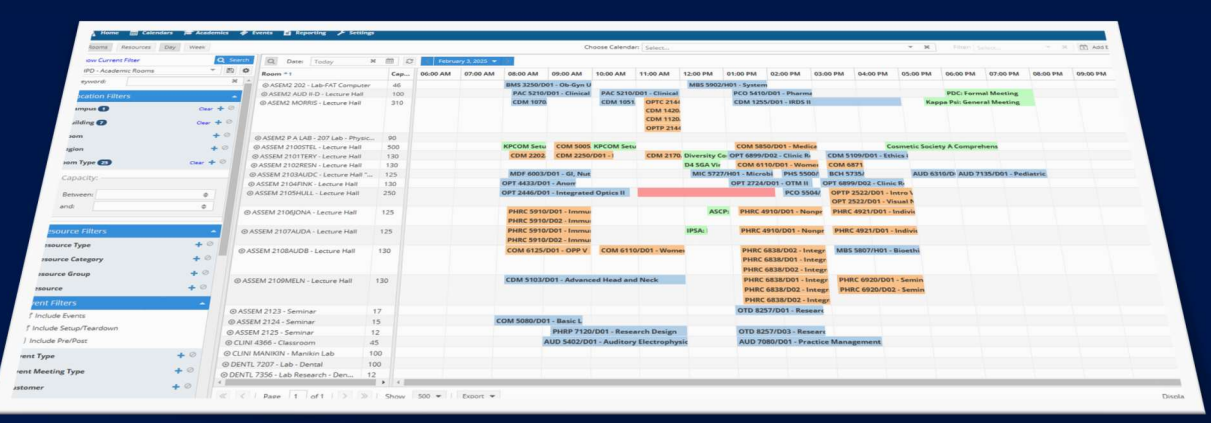

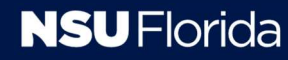

# **Accessing and Navigating Astra Schedule**

- Accessing Astra
- Navigating Astra
- Viewing calendars tab
- Setting & saving filters
- Reviewing scheduling grids
- Requesting events
- Determining room availability
- Searching for events
- <u>More Options</u> (Opens the main reservation page)
- Sending the Event Summary

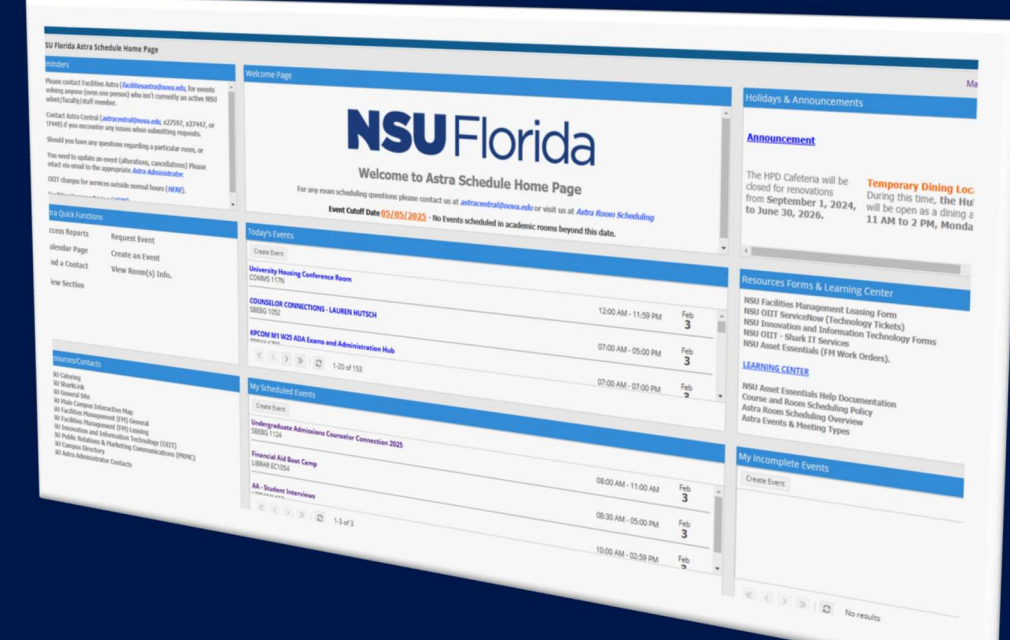

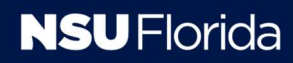

# **Accessing Astra**

### Requirements

- Active NSU email account.
- NSU networked computer.
- Access from personal devices (cell phones, home computers) requires a connection to the NSU network via the approved VPN app (IVANTI).

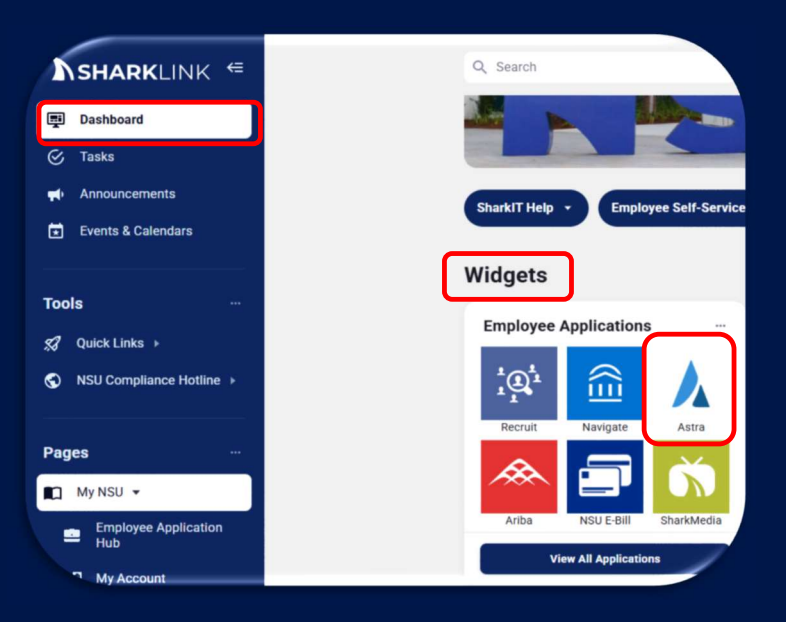

### Steps

#### 1. Log into SharkLink: https://sharklinkportal.nova.edu/

- 2. Select the Astra icon:
  - From the Employee Applications "Widgets" on the Dashboard.
  - Or, from the "My NSU" page in the Employee Application Hub.

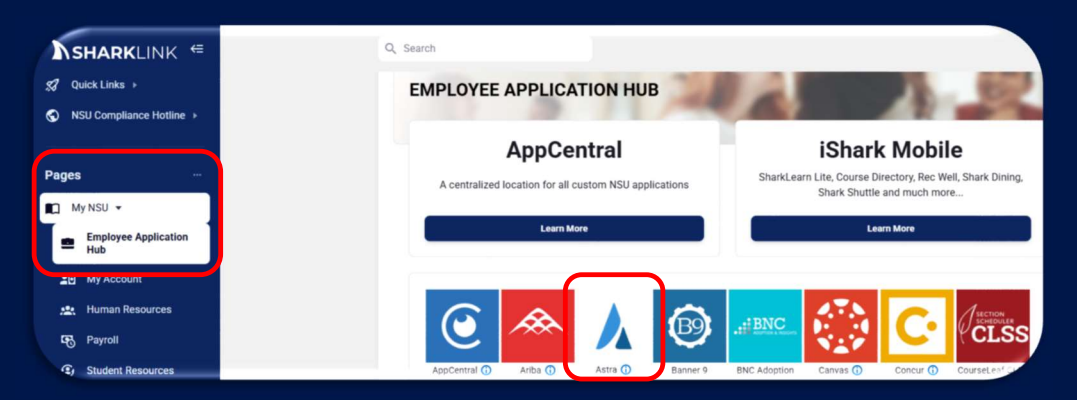

# **Navigating Astra**

### All Users:

All users have access to the following three tabs:

- Home (displays information relevant to the user's role and access level).
- Calendars.
- Events (displays event data and provides event request options).

#### Faculty and Staff:

Faculty and staff also have access to the following tabs:

- Academics (displays section and course data).
- **Reporting** (provides access to room data reports).

#### Navigating Within Tabs:

• Within each tab (e.g., the Calendar tab), relevant quick access options are available (e.g., Calendar, and Scheduling Grids).

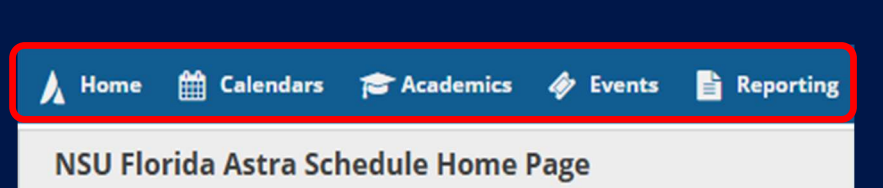

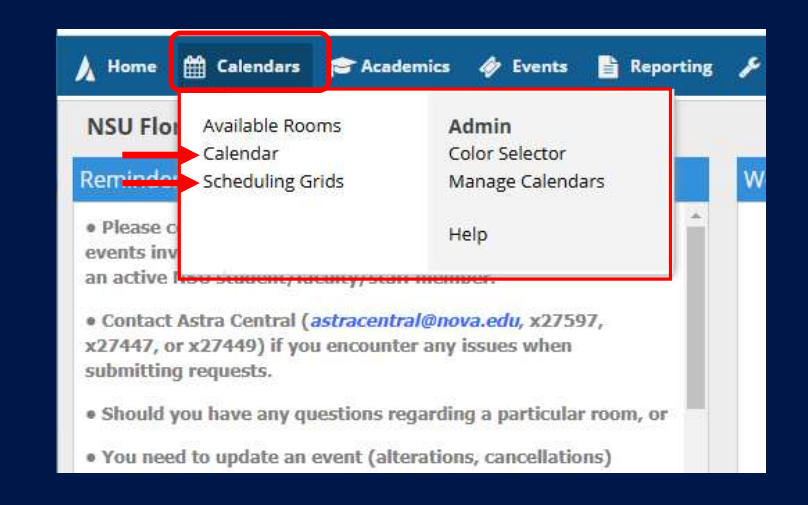

# **Viewing Calendars Tab**

- 1. Select the Calendars tab.
  - Within the Calendars tab, select the <u>Calendar</u> Link.
- 2. Select the "Calendar Search" button to open the Filter column.
  - Expand the options for Campus and Building by clicking the (+).
  - Important: Make sure to check the boxes for Include Events and Include Academics.

**NOTE:** At a minimum, you need this information to start your search. Based on the results, you can further narrow your search by selecting other filter options.

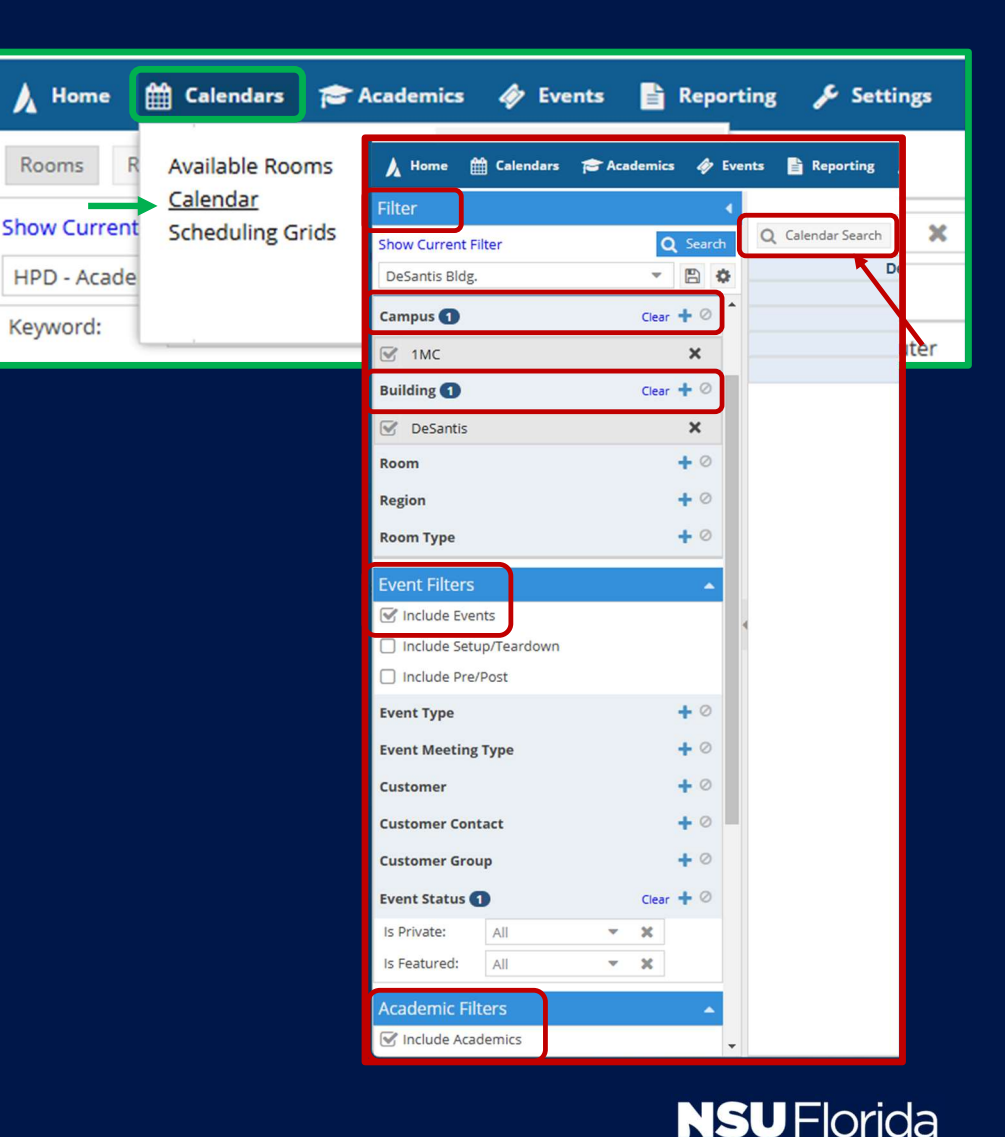

## Viewing Calendars Tab (cont.)

- Colors: green = events; blue = courses
- Viewing format options: List, Day, Week, & Month

| inome anemans praca    |           | its Keporting - Settings                                               | ч.<br>                                          |                                                   |                                                     |                                                   |                                                    |  |  |
|------------------------|-----------|------------------------------------------------------------------------|-------------------------------------------------|---------------------------------------------------|-----------------------------------------------------|---------------------------------------------------|----------------------------------------------------|--|--|
| ter                    |           |                                                                        |                                                 | < Janua                                           | ary 26 - February                                   | 1, 2025 >                                         |                                                    |  |  |
| ar All                 | Q Search  | Q Calendar Search List D                                               | ay Week Month                                   | •                                                 |                                                     | Choose Calendar: Select                           | ▼ 🗶 Filter: Select                                 |  |  |
| ustom                  | - 8 0     | Jan 26, 2025                                                           | Mon 27                                          | Tue 28                                            | Today 3:38 pm                                       | Thu 30                                            | Fri 3                                              |  |  |
|                        |           | 4p FSL- FSL Summit Presenter's Room                                    | 8a CHEM 1300/D02 - General Chemistry            | 8a BIOL 3400/DoV - Microbiology/Lab               | 8a CHEM 3650/D03 - Biochemistry/Lab                 | 6a Shark F view 2025                              | 6a Shark Preview 2025                              |  |  |
| mpus 1                 | Clear + Ø | 6a FSL Summit - Gerard Wheeler<br>8a Eraternity and Sorority Life, FSL | I/Lab<br>8a CHEM 2410/D15 - Organic Chem        | 8a PHYS 2360/D03 - General Physics<br>II/Lab      | 8a CHEM 2410/D10 - Organic Chem<br>II/Lab           | 6:30a SHARK PREVIEW - Ashley<br>McCafferty        | 6a Shark Preview - Presidential Interview<br>2025  |  |  |
| 1MC                    | ×         | Summit<br>8a Fraternity and Sorority Life, FSL                         | II/Lab<br>8a CHEM 2400/D08 - Organic Chem       | 8a PHYS 2350/D08 - General Physics<br>I/Lab       | 8a PHYS 2360/D14 - General Physics<br>II/Lab        | 8a MGT 4880/D01 - Business Strategy<br>and Policy | 6a Shark Preview - Presidential Interview<br>2025  |  |  |
| ilding 🕤               | Clear 🕇 🖉 | Summit                                                                 | l/Lab                                           | 8a BIOL 1510/D11 - Biology II/Lab                 | 8a BIOL 3320/D08 - Anatomy and                      | 8a PHYS 2360H/D02 - General Physics               | 6a Shark Preview - Presidential Interview          |  |  |
| Defection              | ~         | 8a Fraternity and Sorority Life- FSL                                   | 8a CHEM 2410/D11 - Organic Chem<br>II/Lab       | 8a PHYS 2360H/D01 - General Physics               | Physiology I/Lab                                    | II/Lab Honors                                     | 2025                                               |  |  |
| Desantis               | ^         | Summit                                                                 | 8a CHEM 1310/D06 - General Chemistry            | II/Lab Honors                                     | 8a CHEM 1300/D02 - General Chemistry<br>I/Lab       | 8a BIOL 3400/D06 - Microbiology/Lab               | 6a Shark Preview - Presidential Interview<br>2025  |  |  |
| om                     | + 0       | 8a Fraternity and Sorority Life- FSL<br>Summit                         | II/Lab                                          | 8a CHEM 2410/D04 - Organic Chem<br>II/Lab         | 8a PSYC 2020/D02 - Foundation of Clinic             | 8a PSYC 1020/D09 - Intro To Psychology            | 6a Shark Preview - Presidential Interv             |  |  |
|                        |           | 8a Fraternity and Sorority Life, FSI                                   | 8a NEUR 2500/D03 - Intro to                     | 8a NEUR 3000/D01 - Bebavioral                     | & Counsel                                           | 8a BIOL 1510/D13 - Biology II/Lab                 | 2025                                               |  |  |
| 11                     |           | Summit                                                                 | Neuroscience/Lab                                | Genetics                                          | 8a PHYS 2350/D03 - General Physics                  | 8a PHYS 2350/D08 - General Physics                | 6:30a SHARK PREVIEW - Ashley                       |  |  |
|                        | 1.0       | 8a Fraternity and Sorority Life- FSL                                   | 8a PHYS 2360/D14 - General Physics<br>II/Lab    | 8a CHEM 3650/D06 - Biochemistry/Lab               | I/Lab                                               | 8a BIOL 4360/D01 - Immunology                     | McCafferty                                         |  |  |
| gion                   | + 0       | Summit                                                                 | 8a CHEM 1310/D05 - General Chemistry            | 8a BIOL 3320/D05 - Anatomy and                    | 8a PHYS 2350/D04 - General Physics                  | 8a MATH 2020/D02 - Applied Statistics             | 8a CHEM 1300/D02 - General Chemistry<br>I/Lab      |  |  |
| om Type                | +0        | 8a Fraternity and Sorority Life- FSL<br>Summit                         | II/Lab                                          | Physiology I/Lab                                  | 8a BIOL 1500/D01 - Biology I/Lab                    | 8a BIOL 3320/D06 - Anatomy and                    | 8a PSYC 2350/D02 - Life-Span Human                 |  |  |
|                        |           | 8a Fraternity and Sorority Life, FSI                                   | 8a BIOL 3320/D08 - Anatomy and                  | 8a PSYC 1020/D09 - Intro To Psychology            | 8a CHEM 2410/D11 - Organic Chem                     | Physiology I/Lab                                  | Development                                        |  |  |
| ent Filters            |           | Summit                                                                 | Physiology I/Lab                                | 8a ECN 2020/D01 - Principles of<br>Microeconomics | li/Lab                                              | 8a PHYS 2360/D03 - General Physics                | 8a PHYS 2360/D14 - General Physics                 |  |  |
|                        |           | 8a Fraternity and Sorority Life- FSL                                   | 8a BIOL 1500/D02 - Biology I/Lab                | 8a MGT 2150/D01 - Business I aw I                 | 8a CHEM 1310/D06 - General Chemistry                | ll/Lab                                            | ll/Lab                                             |  |  |
| Include Events         |           | Summit                                                                 | 8a MKT 3050/D01 - Mkt Prin &<br>Application     | 8a MGT 4880/D01 - Business Strategy               | ll/Lab                                              | 8a BIOL 3400/D07 - Microbiology/Lab               | 8a BIOL 1500/D01 - Biology I/Lab                   |  |  |
| Include Setup/Teardown |           | 8a Fraternity and Sorority Life- FSL<br>Summit                         | 8a BIOL 1500/D03 - Biology I/Lab                | and Policy                                        | 8a CHEM 1300/D01 - General Chemistry<br>I/Lab       | 8a PSYC 2350/D04 - Life-Span Human<br>Development | 8a CHEM 1300/D01 - General Chemistry<br>I/Lab      |  |  |
| Include Pre/Post       |           | 8a Fraternity and Sorority Life- FSL<br>Summit                         | 8a NEUR 2500/D04 - Intro to<br>Neuroscience/Lab | 8a MSLR 1002/D01 - Foundations of<br>Leadership   | 8a CHEM 2410/D15 - Organic Chem<br>II/Lab           | 8a CHEM 1300/D07 - General Chemistry<br>I/Lab     | 8a BIOL 3320/D08 - Anatomy and<br>Physiology I/Lab |  |  |
| ent Type               | + 0       | 8a Fraternity and Sorority Life- FSL                                   | 8a CHEM 2400/D09 - Organic Chem                 | 8a CHEM 2410/D06 - Organic Chem                   | 8a BIOL 3320/D14 - Anatomy and                      | 8a MSLR 1002/D01 - Foundations of                 | 8a CHEM 3650/D03 - Biochemistry/Lab                |  |  |
| ent Meeting Type       | + 0       | Summit<br>8a Fraternity and Sorority Life- FSL                         | I/Lab<br>8a CHEM 1300/D11 - General Chemistry   | 8a CHEM 1300/D06 - General Chemistry              | Physiology I/Lab<br>8a CHEM 2400/D09 - Organic Chem | Leadership<br>8a ISM 3660/D02 - Management Info   | 8a CHEM 1300/D11 - General Chemistry<br>I/Lab      |  |  |
|                        |           | Summit                                                                 | I/Lab                                           | I/Lab                                             | I/Lab                                               | Systems                                           | 8a BIOL 3320/D15 - Anatomy and                     |  |  |
| stomer                 | + 0       | 8a Fraternity and Sorority Life- FSL                                   | 8a CHEM 1300/D12 - General Chemistry            | 8a CHEM 3650/D05 - Biochemistry/Lab               | 8a CHEM 1300/D03 - General Chemistry                | 8a PHYS 2360H/D01 - General Physics               | Physiology I/Lab                                   |  |  |

# **Setting & Saving Filters**

- 1. The Calendar Search button opens the filter menu.
- 2. The Filter options
  - Location (campus, building, room, etc.)
  - Event (types, contact, etc.)
  - Academic (subject, instructor, term, etc.)
  - **Other** (holidays & announcements)

| Filter          |            | •         |
|-----------------|------------|-----------|
| Show Current Fi | lter       | Q Search  |
| Custom          |            | - 🖹 🗘     |
| Keyword:        |            | ×         |
| Date:           | Today      | × 🗎       |
| Location Filte  | ers        | ×         |
| Campus 1        |            | Clear 🕇 ⊘ |
| 🗹 1MC           |            | ×         |
| Building 1      |            | Clear 🕇 ⊘ |
| 🕑 DeSantis      |            | ×         |
| Room            |            | + 0       |
| Region          |            | + 0       |
| Room Type       |            | + 0       |
| Event Filters   |            | -         |
| 🕑 Include Ever  | nts        |           |
| 🗌 Include Setu  | p/Teardown |           |
| Include Pre/    | Post       |           |
| Event Type      |            | + 0       |
| Event Meeting   | Туре       | + 0       |
| Customer        |            | + 0       |
| Customer Cont   | act        | + 0       |
| Customer Grou   | ıp         | + 0       |
| Event Status    |            | + 0       |

| Q Calendar Search | List | Day      | Week | Month |
|-------------------|------|----------|------|-------|
|                   | De   | c 29, 20 | 24   |       |
|                   |      |          | 5    |       |
|                   |      |          | 12   |       |
|                   |      |          | 19   |       |
|                   |      |          | 26   |       |

| Is Private:                                                                                                    | All    | • | ×   |   |  |  |  |
|----------------------------------------------------------------------------------------------------|--------|---|-----|---|--|--|--|
| Is Featured:                                                                                                    | All    | ~ | ×   |   |  |  |  |
| Academic Filt                                                                                                    | ers    |   |     |   |  |  |  |
| 🕑 Include Acad                                                                                                    | lemics |   |     |   |  |  |  |
| Subject                                                                                                    |        |   | + 9 | 5 |  |  |  |
| Course                                                                                                    |        |   | + 9 | 5 |  |  |  |
| Instructor                                                                                                    |        |   | + 0 |   |  |  |  |
| Delivery Metho                                                                                                    | d      |   | + 0 |   |  |  |  |
| Meeting Type                                                                                                    |        |   | + 0 |   |  |  |  |
| Term                                                                                                    |        |   | + 0 | 5 |  |  |  |
| ls Exam:                                                                                                    | All    |   | × X |   |  |  |  |
| Other Filters                                                                                                    |        |   |     |   |  |  |  |
| 📋 Include Holi                                                                                                    | days   |   |     |   |  |  |  |
| Is Private: All  All  All  Academic Filters  Academic Filters  Academic Filters  Course  Instructor  Delivery Method  Meeting Type  Term  Is Exam: All  Other Filters  Include Holidays Include Announcements |        |   |     |   |  |  |  |

## Settings and Saving Filters (Cont.)

- 3. Set filter parameters to control what is displayed.
- 4. The Search button applies filters.
- 5. The Floppy Disk icon saves custom filters.
  - The Save Filter window opens. Enter the name of your filter. Optionally, check the Set as default box to make this your default filter.
- 6. Access saved filters via the dropdown menu.7. Manage your saved filters and change the default filter by selecting the Tools Wheel.

**<u>Recommendation</u>**: To start the search, set only location parameters.

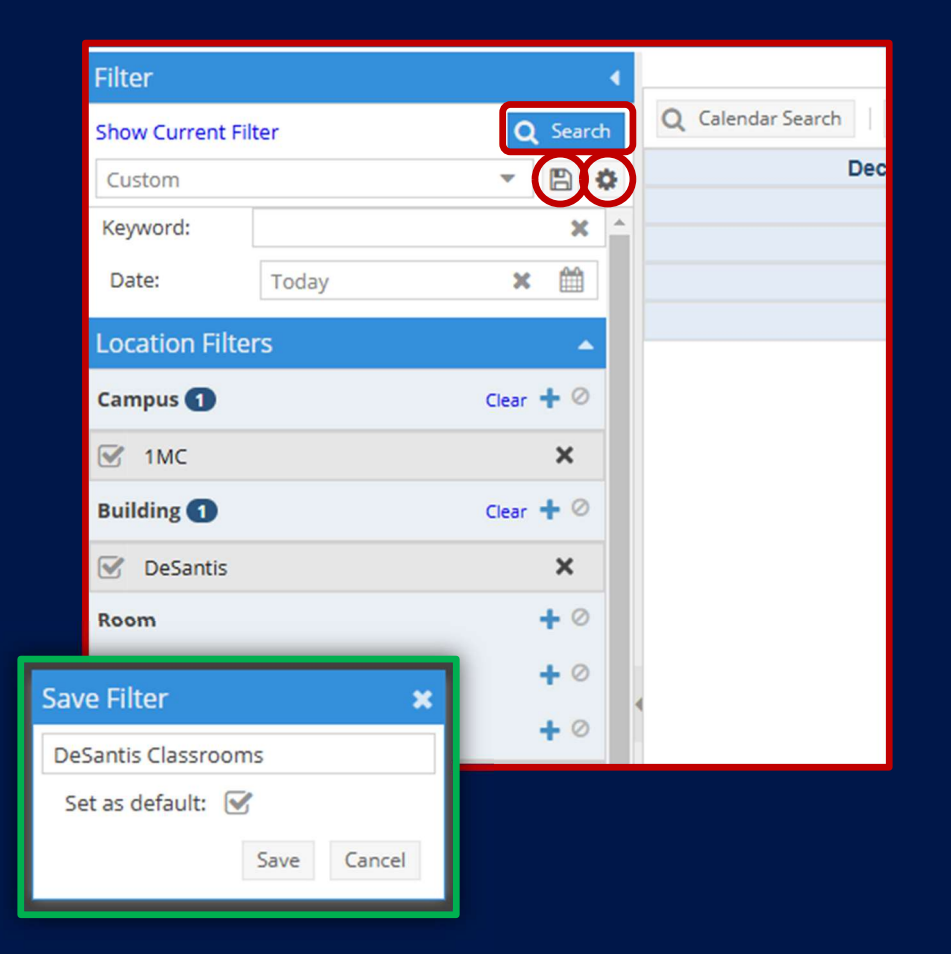

# **Reviewing Scheduling Grids**

- 1. Select Calendars tab and then the <u>Scheduling Grids</u> link.
- 2. Select the Filter button (magnifying glass icon) to open the filter column.
- 3. Apply the necessary filters to display room activities. **Important**: Make sure to check the boxes for Include Events and Include Academics.
- 4. Color Coding in Scheduling Grids:
  - White = Room available
  - Green = Events
  - Blue = Courses
  - Orange = Cross-listed courses
  - Red = Usage Control Active Room not available
- 5. Grid Views:
  - Day (multiple rooms for 1 day)
  - Week (only 1 room for 1 week)
- 6. The Floppy disk icon saves custom filters.
- 7. Access saved filters via the dropdown menu.

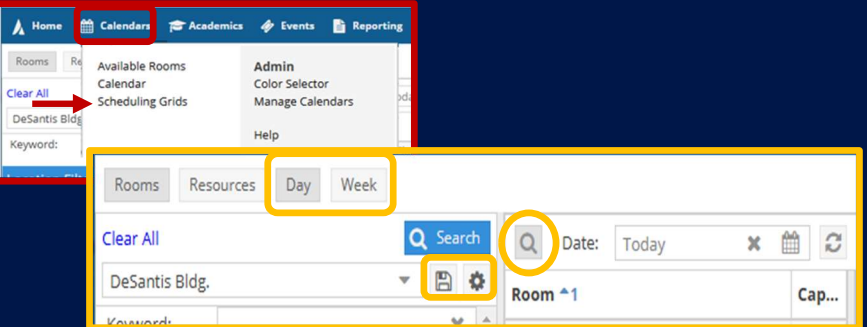

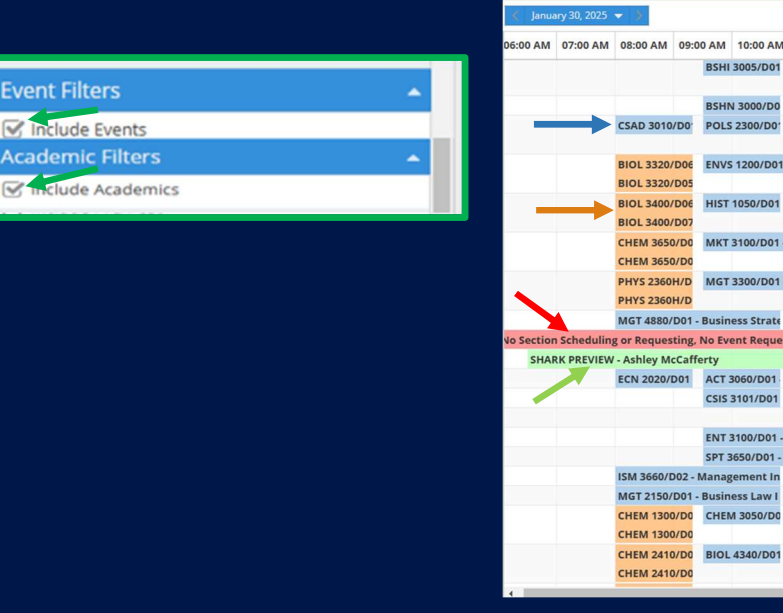

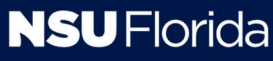

## **Requesting Events**

- Select the Events Tab and then the <u>Request</u> <u>Event</u> link to open the Event Request Wizard window.
- 2. Select the appropriate Event Request Form (e.g., Main Campus, General Request) from the dropdown menu.
- 3. Complete the selected Request Event Form:
  - Contact Information (auto-populated).
  - Event Information (Complete all fields).
  - Meeting Generator (for creating the event meeting pattern)
    - Add Meeting to create event date/time sessions.
    - Assign Rooms to select available room(s) based on selected Filter(s).
  - **Special Needs:** Answer all questions and provide any special instructions or comments to assist with the review and approval process.
  - Terms of Agreement: Select your response from the dropdown menu and click "Submit" to complete the event request.

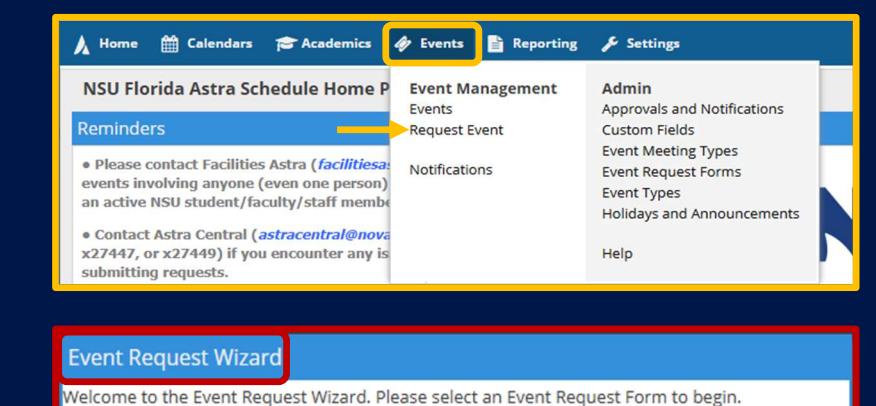

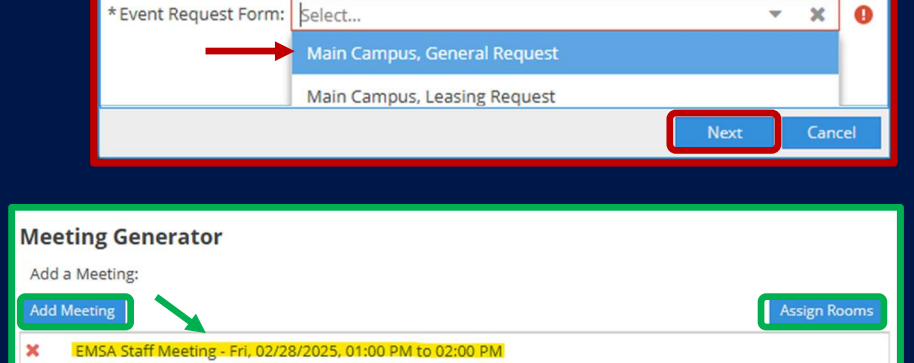

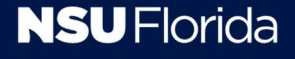

# **Determine Room Availability**

- 1. Select the Assign Rooms button in the Meeting Generator section to open the Assign Room window.
- 2. Set filters for your preferred location (e.g., Campus and Building).
- 3. Select the Search button to run the search.
- 4. Color Coding in Filters:
  - White = Room available
  - Yellow = Room conflicts for one or more meetings
  - Red = Room unavailable for all meetings
  - Green = Room selected
- 5. Review room availability and select desired room(s).
  - Use the navigation controls to view all pages of search results.
- 6. Once a room is selected click OK to return to complete the "Event Request" form.

| Me | eting Generator                       |              |
|----|---------------------------------------|--------------|
| Ac | d a Meeting:                          |              |
| Ad | d Meeting                             | Assign Rooms |
| ×  | EMSA Staff Meeting                    |              |
| ×  | Thu, 03/27/2025, 01:30 PM to 02:30 PM |              |
| ×  | Thu, 04/24/2025, 01:30 PM to 02:30 PM |              |
| ×  | Thu, 05/29/2025, 01:30 PM to 02:30 PM |              |
| ×  | Thu, 02/27/2025, 01:30 PM to 02:30 PM |              |

| Assign Room 🚽       | _         |       |                                        |                                                                            | 2    |
|---------------------|-----------|-------|----------------------------------------|----------------------------------------------------------------------------|------|
| Filter<br>Clear All | Q Search  | )     | Room *1                                | EMSA Staff Meeting <sup>⊕</sup><br>2/27/2025-5/29/2025<br>R<br>1:30-2:30pm |      |
|                     | *         | ۲     | SBEBG 3032                             | Conflicts(2 of 4)                                                          | -    |
| Room Options        |           | 0     | SBEBG 3033                             | Conflicts(2 of 4)                                                          |      |
| Show Only Available | Rooms     | 0     | SBEBG 3035                             | Conflicts(2 of 4)                                                          |      |
| Show Shared Rooms   | 5         | 0     | SBEBG 3044                             | Conflicts(3 of 4)                                                          |      |
|                     | tigs      | 0     | SBEBG 3045                             | Conflicts(3 of 4)                                                          |      |
| Capacity:           |           | 0     | SBEBG 3046                             | Conflicts(3 of 4)                                                          |      |
| Between             |           | 0     | SBEBG 3047                             | Unavailable                                                                |      |
| and                 | ÷         | 0     | SBEBG 3048                             | Conflicts(2 of 4)                                                          |      |
| Campus 1            | Clear + Ø | 0     | SBEBG 3049                             | Conflicts(2 of 4)                                                          |      |
| ☑ 1MC               | ×         | 0     | SBEBG 3050                             | Conflicts(3 of 4)                                                          |      |
| Building 1          | Clear + O | 0     | SBEBG 4030                             | Unavailable                                                                |      |
|                     |           | ۲     | SBEBG 4032                             | Selected                                                                   |      |
| DeSantis            | ×         | 0     | SBEBG 4079                             | Available                                                                  | Ŧ    |
| Room                | + 0       | -     | •                                      |                                                                            | F    |
| Soom Type           | + 0 -     | $\ll$ | <pre>     Page 2 of 3 &gt; &gt; </pre> | >                                                                          |      |
|                     |           |       |                                        | OK Cance                                                                   | el 🚽 |

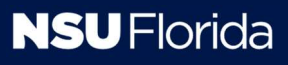

# **Requesting Events Via Email**

#### Instructions:

- 1. Email the appropriate Astra Administrator (see list at <u>https://www.nova.edu/astra/administrator-contacts.html</u>).
- 2. Include the following information in the body of your email:
  - 1. Event Title:
  - 2. Date:
  - 3. Time: From: To:
  - 4. Number of attendees:
  - 5. Room:
  - 6. Does this event involve a guest speaker or attendee who is not currently an NSU student, faculty, or staff member?
  - 7. Do you plan to cater this event?
- 3. Enclose any additional relevant information.

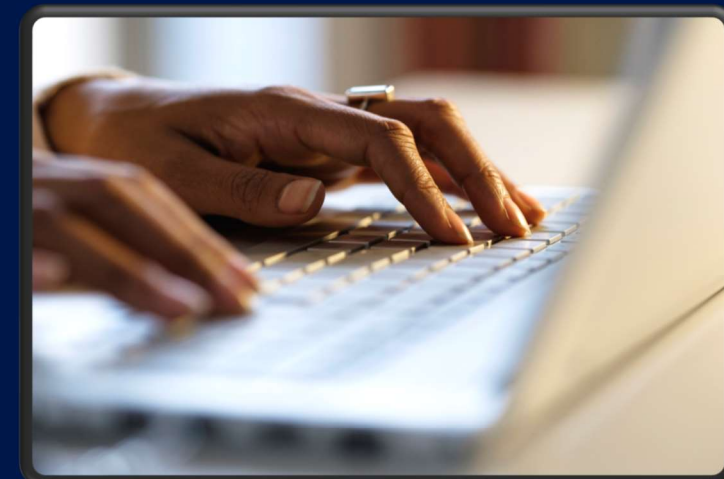

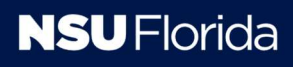

# **Searching for Events**

- 1. Select the Events tab and then the Events link to open the Event List window.
- 2. Click the Filters column to expand the panel.
- 3. Select Filter Options
  - Keyword: Search by keyword (e.g., EMSA).
  - **Event Status:** Filter by the general status of the reservation (Scheduled, Incomplete, etc.).
  - Event Status: Filter by the general status of the reservation (Scheduled, Incomplete, etc.).
  - Event Meeting Status: Filter by the status of individual sessions within a multi-session reservation.
  - Customer Contact: Search by the contact person's last name.
  - Scheduler: Search by the scheduler's last name.

#### 4. Click the Search button to run the search.

<u>Note</u>: To improve search performance, start with only one or two filters. The system may take 1 to 3 minutes to display results.

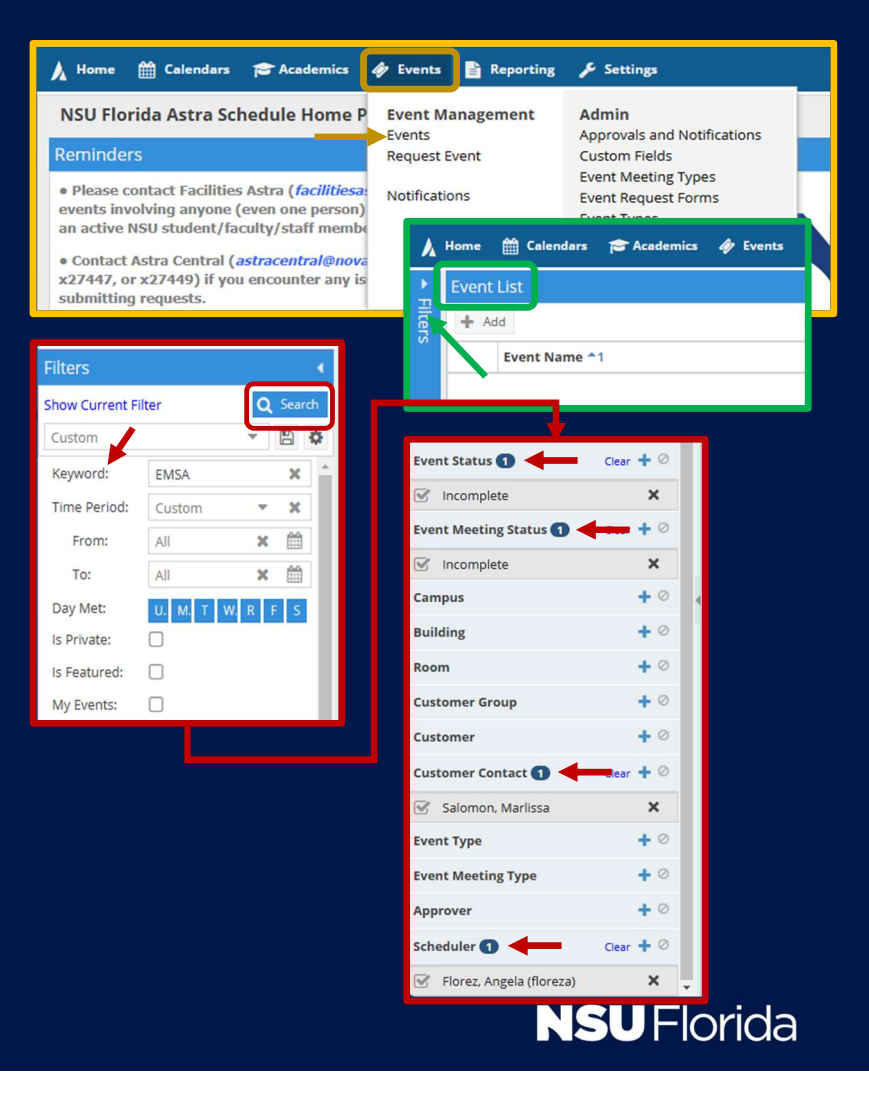

## More Options (Opens the main reservation page)

- Instead of clicking Save after completing the Create Event form, select the More Options link (lower left) to go directly to the main Reservation form.
- On the Reservation form, enter the estimated number of attendees in the Est. Attend field. **Important:** Do not leave this field blank, as the attendee count is crucial for emergency and relocation purposes.

| eate Event < | <b>←</b>                                                                                                    |                                         |      |            |               |                 | ×                 |               |                 |                    |              |      |        |               |         |
|--------------|----------------------------------------------------------------------------------------------------|-----------------------------------------|------|------------|---------------|-----------------|-------------------|---------------|-----------------|--------------------|--------------|------|--------|---------------|---------|
| Single O     | Multiple O Recu                                                                                                    | rring                                   |      |            |               |                 |                   |               |                 |                    |              |      |        |               |         |
| Start Time:  | 2:30 PM                                                                                                    |                                         | E    | End Time:  | 3:00 PM       |                 | -                 |               |                 |                    |              |      |        |               |         |
| Start Date:  | 02/28/2025                                                                                                    | × 🛍                                     | E    | End Date:  | 02/28/2       | 025             | × 🛍               |               |                 | -                  |              |      |        |               |         |
| Event Name:  | EMSAA Staff Me                                                                                                    | eting                                   |      |            | х             |                 |                   | Save Save a   | nd Close Cancel | ation Number: 2025 | 0130-00073)  |      |        |               |         |
| Room:        | Mailman Hollyw                                                                                                    | Mailman Hollywood 308 - Seminar 💌 🕱 🙆 🌴 |      |            |               |                 |                   | Event Informa | ation           |                    |              |      |        |               |         |
| Event Type:  | Administrative 👻 🗶                                                                                                    |                                         |      |            |               | Reservation #   | t: 20250130-00073 | 3             |                 |                    |              |      |        |               |         |
| Contact:     | Multiple O Recurring<br>2:30 PM  End Time: 3:00 PM<br>02/28/2025  End Date: 02/28/2025  EMSAA Staff Meeting<br>EMSAA Staff Meeting<br>Mailman Hollywood 308 - Seminar<br>Mailman Hollywood 308 - Seminar<br>Mailman Hollywood 308 - Seminar<br>Create<br>Student Affairs<br>Save and Send Notification<br>Cancel |                                         |      |            | * Event Name: | EMSAA Staff Mee | eeting            |               |                 |                    | *Event Type: | Admi |        |               |         |
| Customer:    | Student Affairs                                                                                                    |                                         |      |            |               | Create          |                   | Description:  |                 |                    |              |      |        | Event Status: | Initial |
| More Options |                                                                                                    |                                         | Save | e and Send | Notificatio   |                 | Cancel            |               |                 |                    |              |      |        | Est Attends   | 26      |
|              |                                                                                                    |                                         |      |            |               |                 |                   | * Contact:    | Oscar, Natalie  |                    |              | •    | Create | Private:      | 20      |
|              |                                                                                                    |                                         |      |            |               |                 |                   | Customer:     | Student Affairs |                    |              |      | Create | Featured:     |         |
|              |                                                                                                    |                                         |      |            |               |                 |                   | Notify:       |                 |                    |              |      |        |               |         |

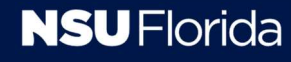

# Sending the Event Summary

- 1. Refresh the browser page to activate the Send Event Summary button.
- 2. Select the Send Event Summary button.
  - Add a comment (optional).
  - To notify the contact, click the word false to change the recipient's status to true (required).
- 3. Add Recipients by:
  - Selecting Add From Contacts(to use the Astra contact list).
  - Selecting Add Recipient (to manually enter an email address).
- 4. Check History Tab (below) to confirm the notification was sent.

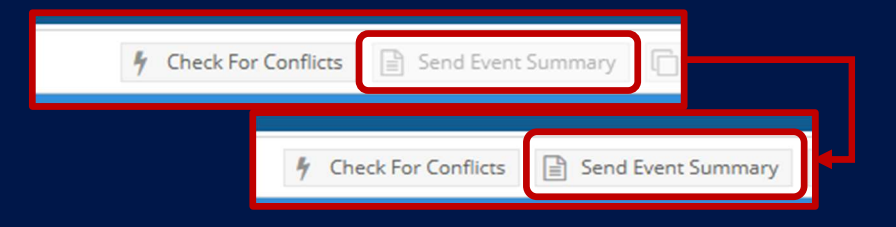

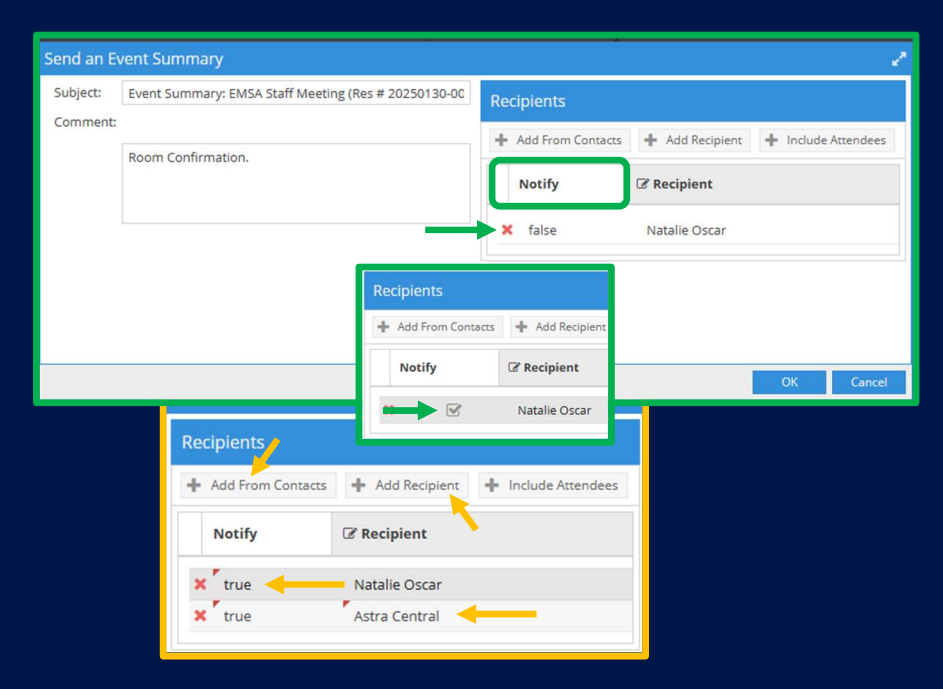

## **Astra Admin Contacts**

## • Astra Central:

Email: <u>astracentral@nova.edu</u> Ext. 27449, 27597, 27248, 21521

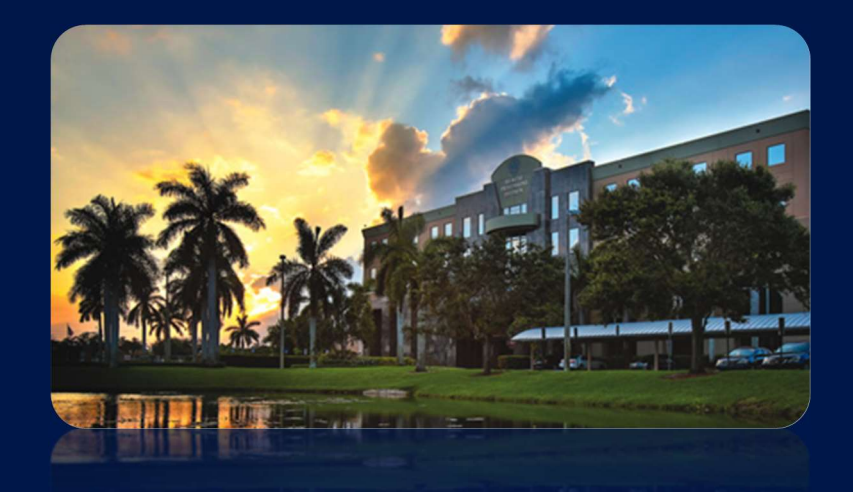

- For general Astra Schedule questions, contact Astra Central.
- For questions about specific rooms, or to send event updates (alterations, cancellations), contact the administrator for that specific room/area.

https://www.nova.edu/astra/administrator-contacts.html

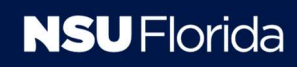

## **NSU Event Contacts**

- Catering
- Public Safety
- OIIT Requests
- Facilities Management
- Facilities Leasing
- Public Relations and Marketing Communications

https://nsucatering.catertrax.com/ https://www.nova.edu/publicsafety/index.html https://nsu.service-now.com/sp https://www.nova.edu/facilities/index.html https://www.nova.edu/facilities/leasing/index.html https://www.nova.edu/prmc/index.html

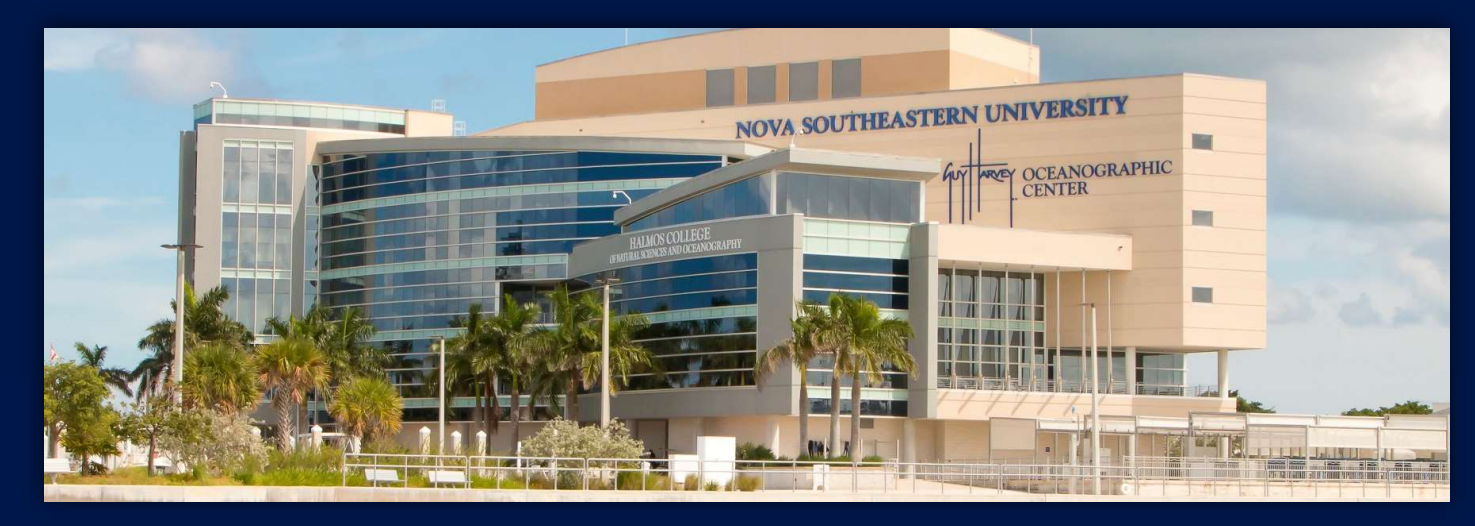

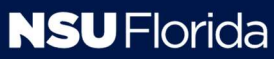